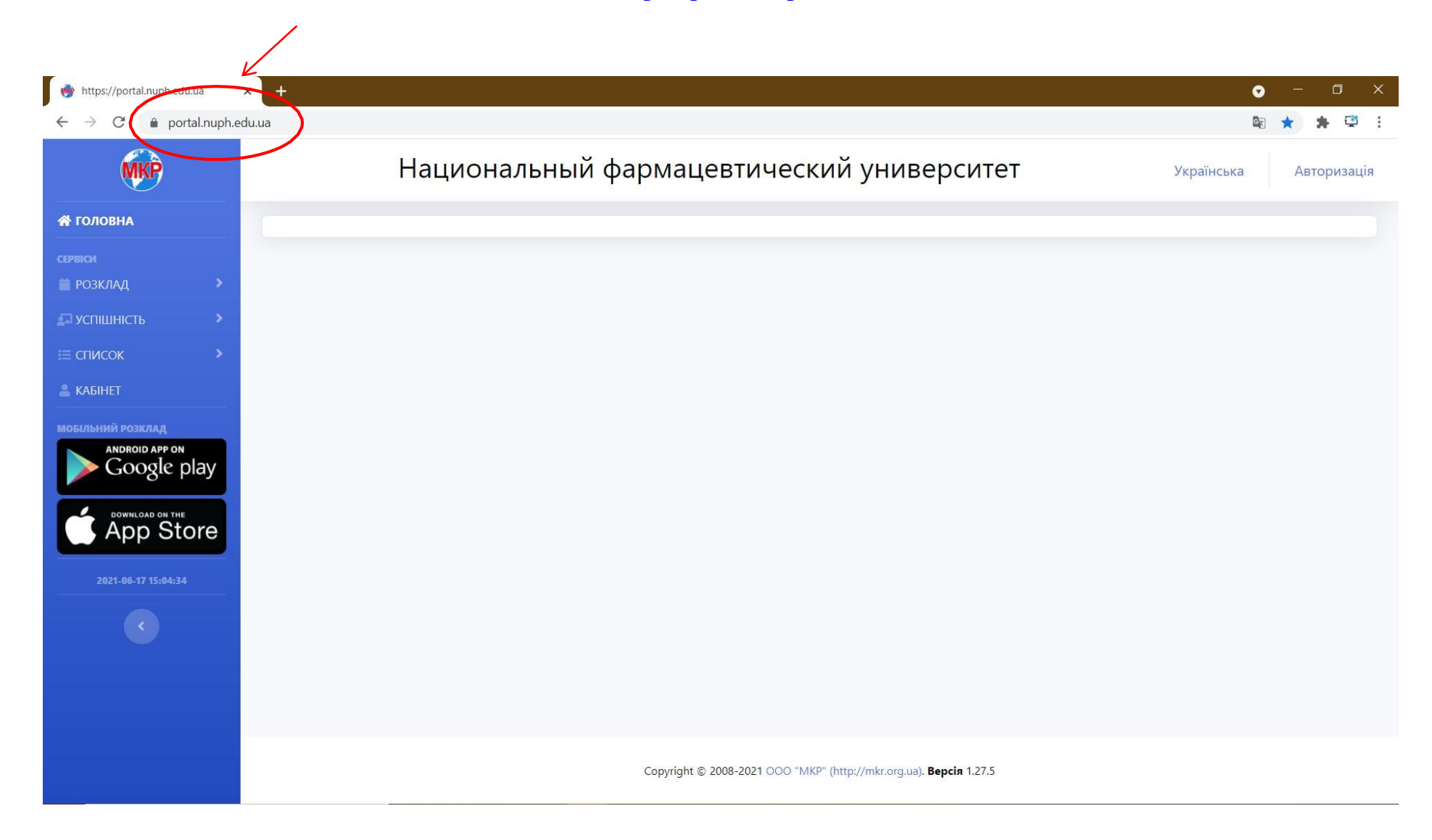

1. In the search bar of the browser, enter the address <u>https://portal.nuph.edu.ua/</u>

## 2. Select page language "English"

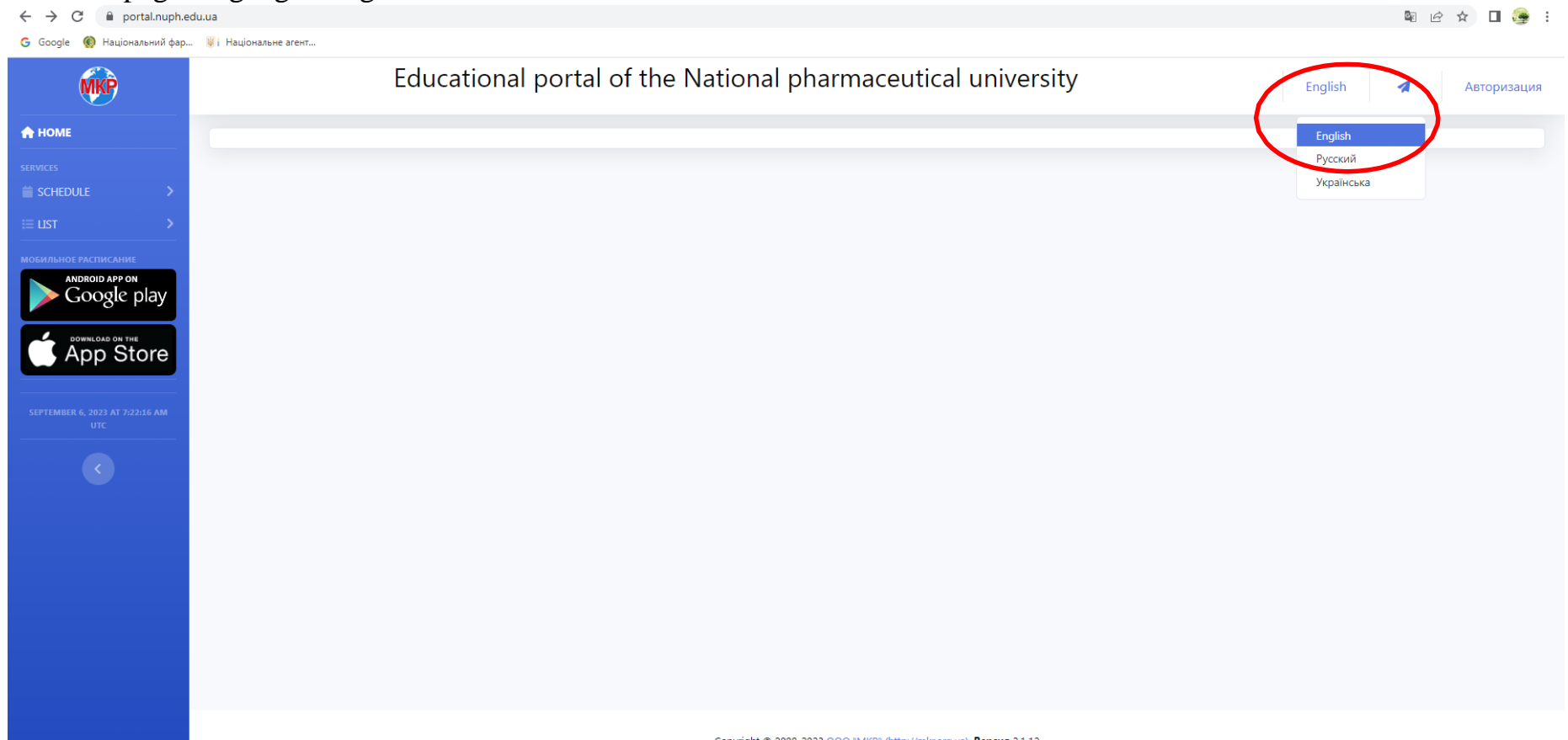

Copyright © 2008-2023 ООО "МКР" (http://mkr.org.ua). Версия 2.1.12

## 3. In the upper right corner, open the "Authorization" tab and select the "Log in" field

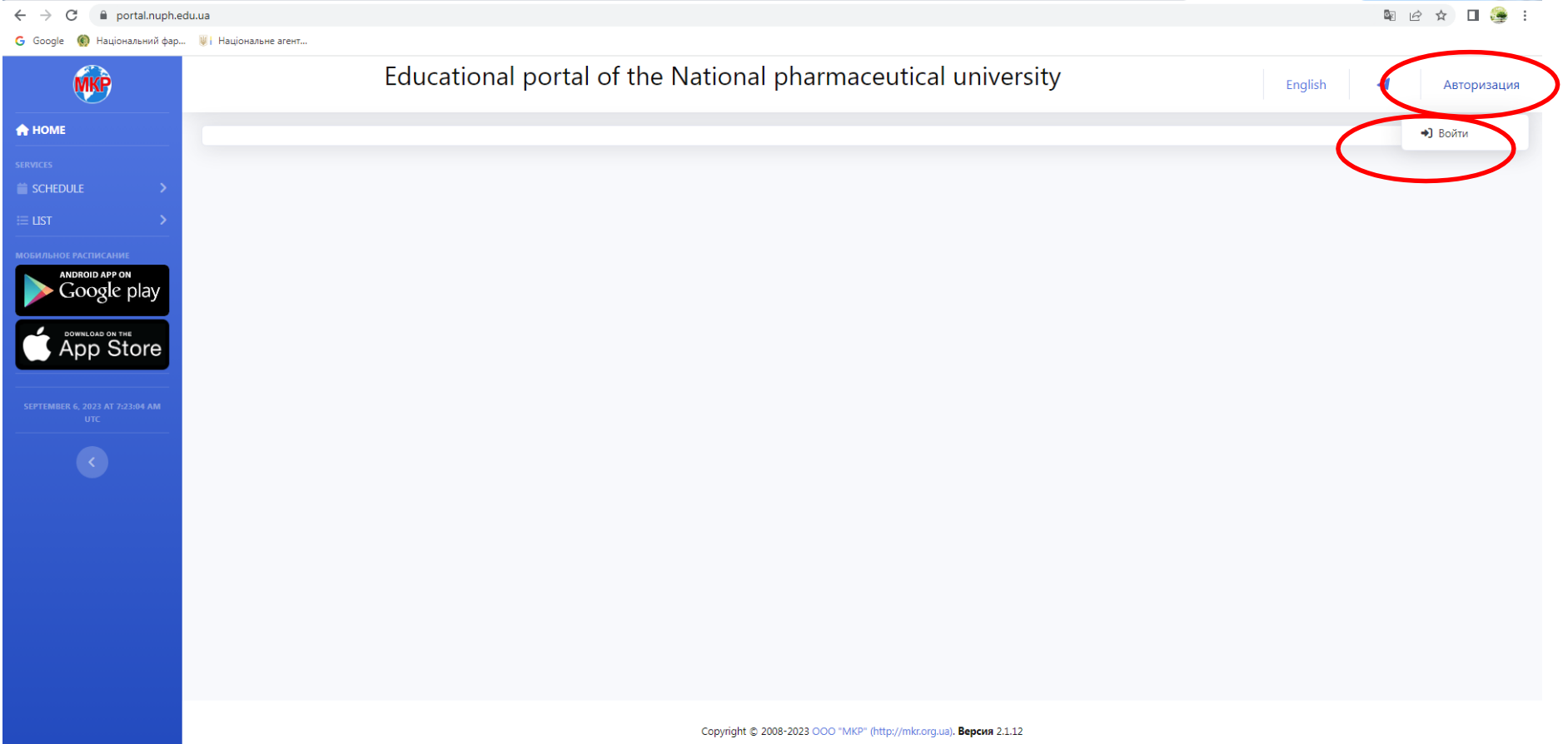

https://portal.nuph.edu.ua/#

4. If the student is registered on the portal, he must enter his login and password and click "Login"

🖻 🖈 🔲 🅞 :

| G Google 🚯 паціональний фар 🥘 паціональне агент |                                                                                                    |  |
|-------------------------------------------------|----------------------------------------------------------------------------------------------------|--|
| Сооде тур паціональний фар таціональне агент    | К<br>К<br>Национальный фармацевтический университет                                                                  |  |
|                                                 | Войдите, чтобы начать сеанс<br>Username or Email<br>Password<br>© Remember me<br>Войти<br>Забыли пароль?<br>Register |  |
|                                                 | Registration of foreign students                                                                                     |  |

5. On the left panel, select the "Selective disciplines" tab

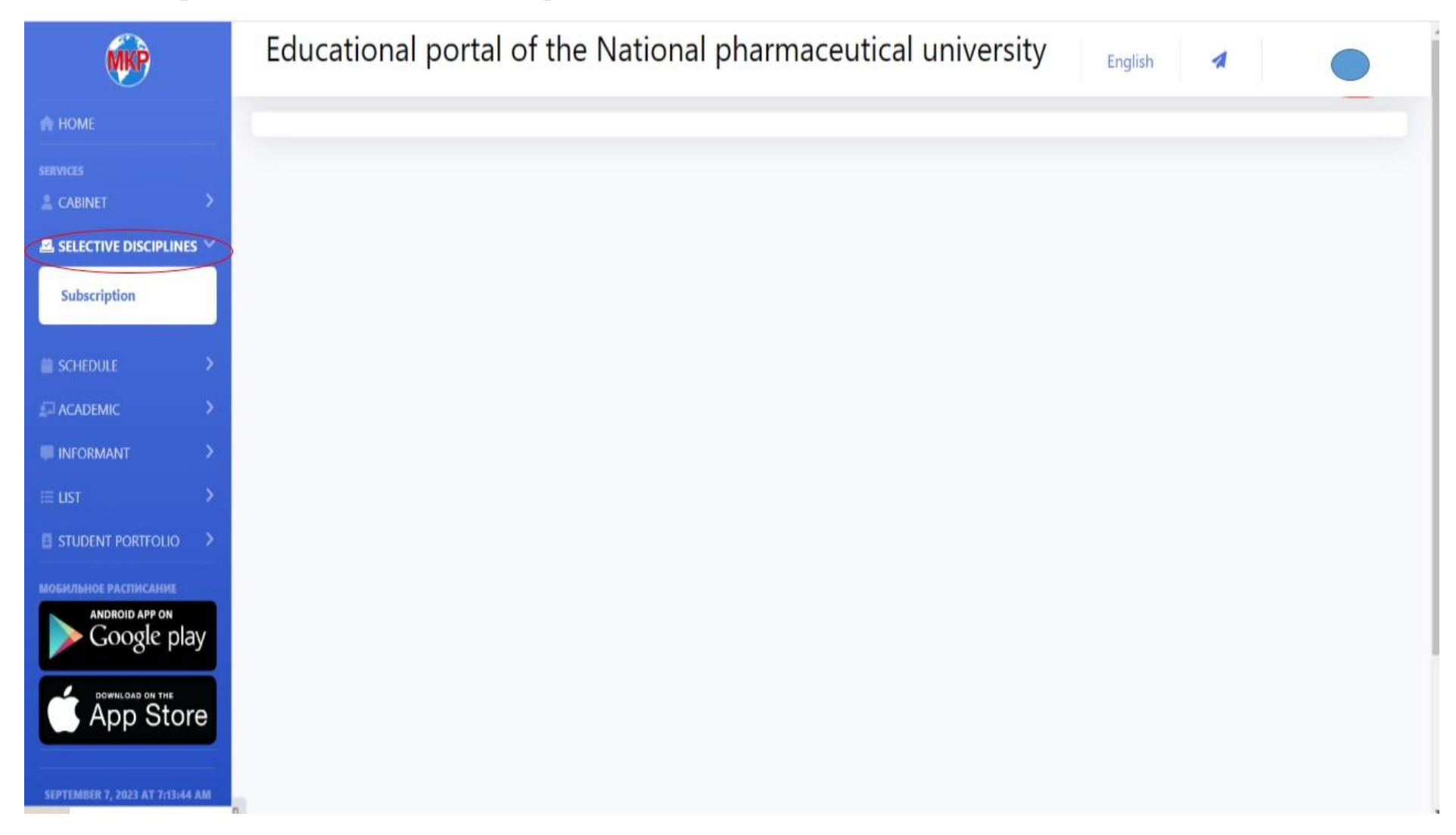

6. Choose the required number of disciplines for the autumn semester, then click "Select".

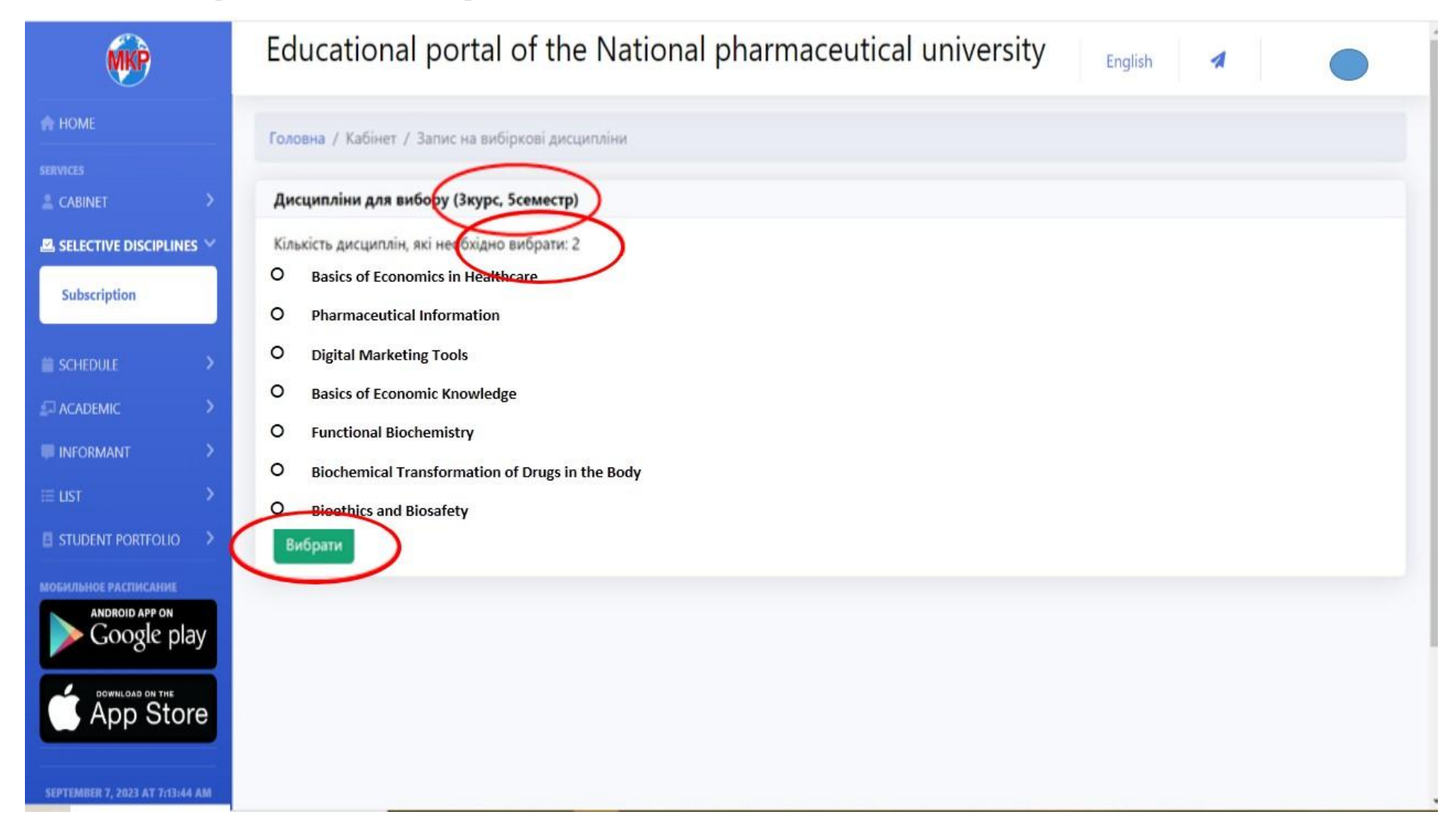

7. Choose the required number of disciplines for the spring semester, then click "Select".

![](_page_6_Picture_1.jpeg)

8. To cancel registration for selective disciplines, select these disciplines and click the "Cancel" button

| <b>MKP</b>                      | Edu    | icat   | ional portal of the National pharmaceutical uni                           | versity English | 4         |
|---------------------------------|--------|--------|---------------------------------------------------------------------------|-----------------|-----------|
| 🚓 НОМЕ                          | Home   | / Sole | ctive disciplines / Subscription                                          |                 |           |
| SERVICES                        | Tionic | y ben  | ene melphnes / ensemption                                                 |                 |           |
| 🚊 CABINET 💦 💙                   | Диси   | иплин  | ы, которые были выбраны                                                   |                 |           |
|                                 |        |        |                                                                           |                 |           |
| Subscription                    | Дл     | иотме  | ны записи на дисциплины, выоерите дисциплины и нажмите кнопку. Отменить . |                 |           |
|                                 |        | #      | Discipline                                                                | Блок            | Аннотация |
| 🗎 SCHEDULE 💦 🔸                  |        | 1      | Life Safety and Occupational Safety in Industry                           | Блок №4         |           |
| ⊈⊒ ACADEMIC >                   | 0      | 2      | Information Technology in Pharmacy                                        | Блок №1         |           |
|                                 | D      | 3      | Cellular Biology                                                          | Блок №6         |           |
| ⊞ LIST >                        | D      | 4      | Logic                                                                     | Блок №2         |           |
|                                 | D      | 5      | Jurisprudence                                                             | Блок №3         |           |
|                                 |        | 6      | Chemistry of Elements and Their Compounds                                 | Блок №5         |           |
| ANDROID APP ON<br>Google play   | Car    | icel   | >                                                                         |                 |           |
| SEPTEMBER 7, 2023 AT 7:13:44 AM |        |        |                                                                           |                 |           |

## 9. If you have finished choosing disciplines, select "Logout" in the upper right corner

| <b>MKP</b>                  |      | Educational portal of the National pharmaceutical university |       |                                                                |              |           |  |  |
|-----------------------------|------|--------------------------------------------------------------|-------|----------------------------------------------------------------|--------------|-----------|--|--|
| 🕈 НОМЕ                      |      | Home                                                         | / Sal | activa disciplinas / Subscription                              |              |           |  |  |
|                             |      | Home                                                         | 7 561 | ecuve disciplines 7 Subscription                               | Ø            |           |  |  |
| CABINET                     | >    | Дисциплины, которые были выбраны                             |       |                                                                |              |           |  |  |
| SELECTIVE DISCIPLINE        | es ~ |                                                              |       |                                                                | · "Omanum"   |           |  |  |
| Subscription                |      | Дл                                                           | и отм | ены записи на дисциплины, выоерите дисциплины и нажмите кнопку | у Отменить . |           |  |  |
|                             | - 1  |                                                              | #     | Discipline                                                     | Блок         | Аннотация |  |  |
| SCHEDULE                    | >    | 0                                                            | 1     | Life Safety and Occupational Safety in Industry                | Блок №4      |           |  |  |
| ACADEMIC                    | ->   |                                                              | 2     | Information Technology in Pharmacy                             | Блок №1      |           |  |  |
| INFORMANT                   | >    |                                                              | 3     | Cellular Biology                                               | Блок №6      |           |  |  |
| LIST                        | >    |                                                              | 4     | Logic                                                          | Блок №2      |           |  |  |
|                             |      |                                                              | 5     | Jurisprudence                                                  | Блок №3      |           |  |  |
| STUDENT PORTOLIO            | -    | D                                                            | 6     | Chemistry of Elements and Their Compounds                      | Блок №5      |           |  |  |
| ANDROID APP ON              |      | Can                                                          | cel   |                                                                |              |           |  |  |
| > Google pla                | ay   | Can                                                          | luer  |                                                                |              |           |  |  |
| DOWNLOAD ON THE             |      |                                                              |       |                                                                |              |           |  |  |
| App Sto                     | re   |                                                              |       |                                                                |              |           |  |  |
|                             |      |                                                              |       |                                                                |              |           |  |  |
| EPTEMBER 7, 2023 AT 7:13:44 | 4 AM |                                                              |       |                                                                |              |           |  |  |